## **Vermont Medical Society**

Online CME Member Discount Program May 1, 2013

## Background

Members of the Vermont Medical Society are eligible to receive a 25% discount on all online CME courses offered by the Massachusetts Medical Society. The following tutorial includes a step-by-step guide for VMS members who would like to participate in this program.

## Important Information

- The VMS discount code is **VMSCME13**.
- If you have any questions about the registration or login process, please contact the MMS Continuing Education Department at (800) 322-2303, ext 7306 or <u>continuingeducation@mms.org</u>.

## **MMS Online CME Tutorial Guide**

- 1. Go to www.massmed.org/cme
- 2. Select a topic of interest or scroll down to view courses in each category. (Click on **View All Courses** for a more detailed listing).

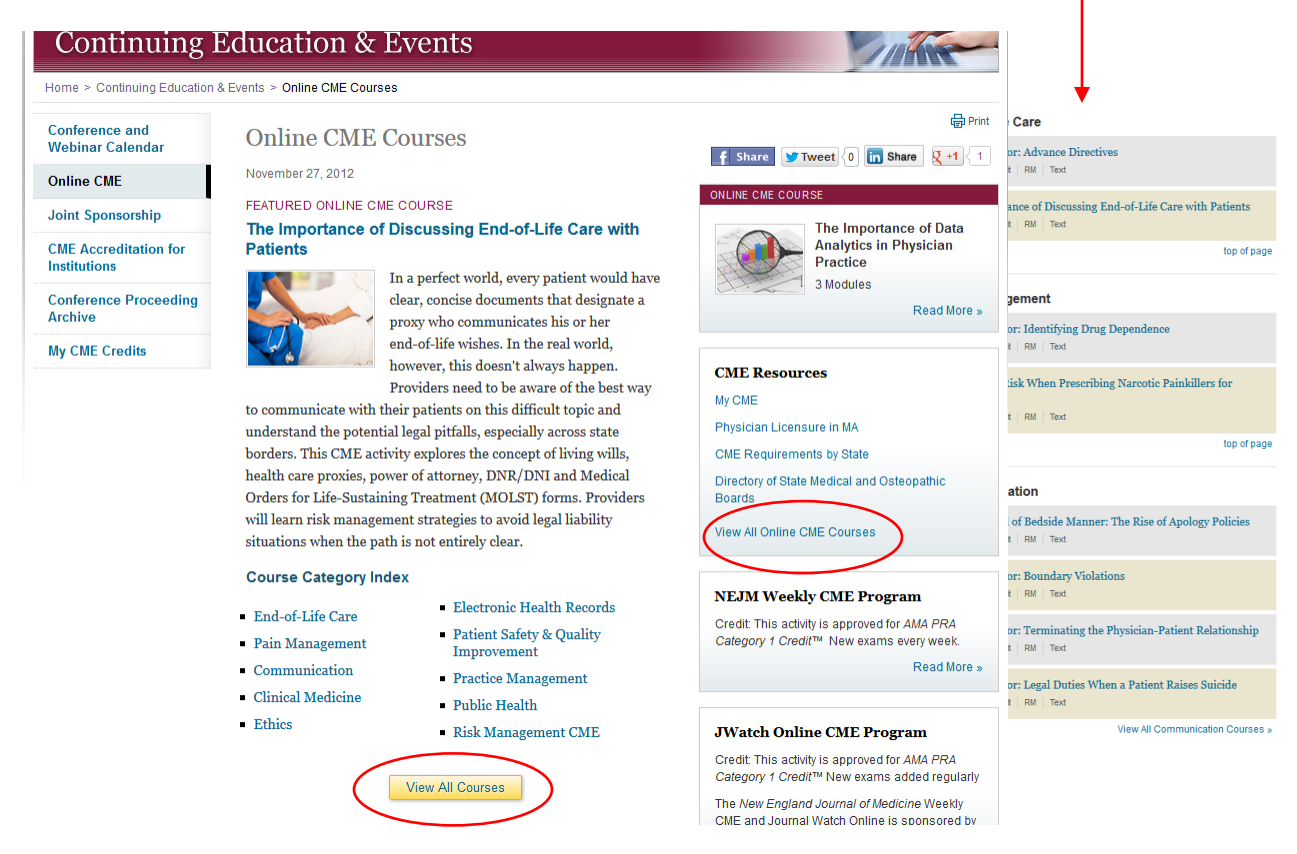

3. Click on any course and the Course Preview Page will display. Click on the **Purchase** button to continue to the shopping cart.

| Conference and<br>Vebinar Calendar    | The Importance of Discussing End of Life Care                                                                                                    |  |
|---------------------------------------|----------------------------------------------------------------------------------------------------|--|
| Online CME                            | The Importance of Discussing End of Life Care                                                                                                    |  |
| loint Sponsorship                     | In a perfect world, every patient would have clear, concise documents that designate a proxy who communicates his or                                                                                                    |  |
| CME Accreditation for<br>Institutions | her end-of-life wishes. In the real world, however, this doesn't always happen. Providers need to be aware of the best<br>way to communicate with their patients on this difficult topic and understand the potential legal pitfalls, especially<br>across state borders. This CME activity explores the concept of living wills, health care proxies, power of attorney, |  |
| Conference Proceeding<br>Archive      | DNR/DNI and Medical Orders for Life-Sustaining Treatment (MOLST) forms. Providers will learn risk management<br>strategies to avoid legal liability situations when the path is not entirely clear.                                                                                                    |  |
| My CME Credits                        |                                                                                                    |  |
|                                       | Learning Objectives                                                                                                    |  |
|                                       | <ul> <li>Review some of the landmarks in the development of end-of-life legislation.</li> </ul>                                                                                                    |  |
|                                       | <ul> <li>Explore the concepts of living wills, health care proxies, power of attorney and DNR/DNI.</li> </ul>                                                                                                    |  |
|                                       | <ul> <li>Discuss the attributes of Medical Orders for Life-Sustaining Treatment forms (MOLST).</li> </ul>                                                                                                    |  |
| Course Fees                           |                                                                                                    |  |
|                                       | MMS Member Physicians: \$12                                                                                                    |  |
|                                       | Nonmember Physicians: \$22                                                                                                    |  |
|                                       | Allied Health Professionals: \$9.60                                                                                                    |  |
|                                       | CME Credit: 1 AMA PRA Category 1 Credit <sup>TM</sup> , risk management study                                                                                                    |  |
|                                       | Format: Text                                                                                                    |  |
|                                       | This activity meets the criteria of the Massachusetts Board of Registration in Medicine for risk<br>management credit, including 1.0 credit in end-of-life care.                                                                                                    |  |

4. The login screen will display. The first time you take a course on the MMS website, you will be required to setup an account. We need this information to process transactions and deliver CME certificates.

|                                          |                       |                                | en patient counts.               | and health da                                                                                                    | re, and to promot | te med |
|------------------------------------------|-----------------------|--------------------------------|----------------------------------|----------------------------------------------------------------------------------------------------|-------------------|--------|
| Home                                     | Advocacy              | News &<br>Publications         | Continuing<br>Education & Events | Governance &<br>Leadership                                                                                                    | Physicians        | Medi   |
| Home > L                                 | _ogin to Your Acc     | count                          |                                  |                                                                                                    |                   |        |
|                                          |                       | 0011                           | to Vour Accou                    | THE SECTION SECTION SE |                   |        |
| Profile<br>My CME                        |                       | Log111<br>Username             | to Your Accou                    | nt                                                                                                    |                   |        |
| Profile<br>My CME<br>Email Pr            | references            | Username<br>Password           | to Your Accou                    | nt                                                                                                    |                   |        |
| Profile<br>My CME<br>Email Pr<br>Shoppin | references<br>g Cart  | Log111<br>Username<br>Password | to Your Accou                    | sword?                                                                                                    |                   |        |
| Profile<br>My CME<br>Email Pr<br>Shoppin | references<br>Ig Cart | Password<br>Reme               | Forgot pass                      | nt<br>sword?                                                                                                    |                   |        |

5. Click on the link for Non-Members "create an account here".

# *Note: If you have already registered, click on the* **Login** *button and go to* **Step 8***.*

6. Complete the Create an Account 3-step process to complete registration.

#### New User

Create an Account | Step 1 of 3

Complete the information below. Fields marked with an \* are required.

| Contact Information      |                           |                |             |
|--------------------------|---------------------------|----------------|-------------|
| Prefix                   | •                         |                |             |
| First Name *             | John                      | Middle Initial |             |
| Last Name *              | Test                      | Suffix -       |             |
| Title                    |                           |                |             |
| Functional Role *        | Physician (MD or DO only) |                | •           |
| Designation (M.D., D.O.) | M.D.                      |                |             |
| E-mail Address *         | jtest@gmail.com           |                |             |
|                          |                           |                | Next Cancel |

## New User

#### Create an Account | Step 2 of 3

Complete the information below to give us your preferred address.

| Address Information                                                         |                               |
|-----------------------------------------------------------------------------|-------------------------------|
| Preferred Address                                                           | ◉ Main Office  ◎ Home Address |
| Company/Organization                                                        |                               |
| Address 1 *                                                                 | 860 Winter Street             |
| Address 2                                                                   |                               |
| City *                                                                      | Waltham                       |
| State or Province *<br>State is not applicable if outside the<br>U.S/Canada | MA  ZIP/Postal Code 02154     |
| Country                                                                     | United States                 |
| Telephone *                                                                 | 800-322-2303                  |
| Fax                                                                         |                               |
|                                                                             | Previous Next Cancel          |

\* Required

## New User

#### Create an Account | Step 3 of 3

| Specialty           |                   |   |                       |
|---------------------|-------------------|---|-----------------------|
| Primary Specialty   | INTERNAL MEDICINE | • |                       |
| Secondary Specialty | [None]            | • |                       |
|                     |                   |   | Create Account Cancel |

- Please complete this page to finish creating your account.
- You will receive an email message with your account information and instructions about your account password.
- For your convenience please remember to login to your account each time you visit the MMS Web site.

#### 7. Click *Create Account* and then on the next screen click *OK*.

| 0 | Good job! You've just created a free login for the MMS website. Your username is your<br>email address. An email has been sent to you to create your password |
|---|----------------------------------------------------------------------------------------------------|
|   | <ul> <li>To take a CME exam or register for events, click "OK"</li> <li>To join the MMS, you must click "OK" to complete your application.</li> </ul>         |
|   | Ok                                                                                                    |

Note: You will receive an email with a link to *Set your password*. You will be logged in using a temporary password in order to complete the purchase and continue to the course. *Your email is your username.* 

8. Click the *Enter educational voucher* button. (Disregard the bulleted item discussing chapter/district membership.)

#### **Online CME Purchase**

Shopping cart | Review your order

- Please review your purchase items below. If you remove an item and update your order, your total will also be updated.
- Please note: Membership in a chapter/district medical society is required.
- Educational or MMS vouchers can be applied to any educational program.

| Shopp                               | oing Cart                                     |         |                                           |      |               |               |
|-------------------------------------|-----------------------------------------------|---------|-------------------------------------------|------|---------------|---------------|
| Bill To                             | Address                                       |         | Ship To Address                           |      |               |               |
| John <sup>-</sup><br>860 W<br>Walth | Test, M.D.<br>Vinter Street<br>am, MA - 02154 |         |                                           |      |               |               |
| Remove                              | ltem #                                        | Туре    | Description                               | Qty  | Unit<br>Price | Ext.<br>Price |
|                                     | MMLR-EOL/010                                  | MEETING | Discussing End-of-Life Care With Patients | 1    | \$22.00       | \$22.00       |
| Subto                               | tal:                                          |         |                                           |      |               | \$22.00       |
| Shippi                              | ng:                                           |         |                                           |      |               | \$0.00        |
| Total b                             | efore tax:                                    |         |                                           |      |               | \$22.00       |
| Estima                              | ated tax:                                     |         |                                           |      |               | \$0.00        |
| Order                               | Total:                                        |         |                                           |      |               | \$22.00       |
| Clea                                | ir cart   Update                              | cart    | Enter educational voucher                 | Proc | eed to che    | ckout         |

9. Enter the Promotion Code VMSCME13 and click on the Process button...

| Online CME Purcl | nase     |         |        |
|------------------|----------|---------|--------|
| Enter Discount   |          |         |        |
|                  |          |         |        |
| Gift Codes       |          |         |        |
| Gift Code        |          |         |        |
| Promotion Codes  |          |         |        |
| Promotion Code   | VMSCME13 |         |        |
| Voucher          |          |         |        |
| Voucher Code     |          |         |        |
|                  |          | Process | Cancel |

- 10. Click on *Proceed to checkout*. (Please note, by previously inserting the promotional code, the course exam fee has been reduced by 25%.)
- 11. Complete the credit card information and click on *Submit Payment*.

Online CME Purchase

Check-out | Process Payment

| Payment Details                                                               |                                                                                                    |
|-------------------------------------------------------------------------------|----------------------------------------------------------------------------------------------------|
| Payment Method                                                                | Credit Card                                                                                                    |
| Card Type *                                                                   | VISA -                                                                                                    |
| Card Number<br>Note: Do not use spaces,<br>non-numeric characters, or dashes. |                                                                                                    |
| Expiration Date (Month, Year)*                                                | 1 🗸 2013 🗸                                                                                                    |
| Name on card *                                                                |                                                                                                    |
| Credit Card Security Code *<br>What's this?                                   |                                                                                                    |
| Amount Payment                                                                | \$16.50*                                                                                                    |
| * Please note: Upon clicking the "<br>Press Cancel to return to Shopping (    | Submit Payment" button, your credit card will be charged.<br>Cart to change your purchase in any way before submitting payment. |

Submit Payment Cancel

#### 12. Click on Click here to proceed to the course. The CME course will display.

| Registran        | t Detail            |                                           |            |                        |
|------------------|---------------------|-------------------------------------------|------------|------------------------|
| Registrant<br>ID | Registrant<br>Name  | Meeting                                   | Date       | Confirmation<br>Number |
| 263995           | Russell Test,<br>md | Discussing End-of-Life Care With Patients | 05/18/2011 | 169751                 |
|                  |                     | Click here to proceed to the course.      |            | Done                   |

| Continuing 1                       | Education & Events                                                                         |                                                                                                    |
|------------------------------------|--------------------------------------------------------------------------------------------|----------------------------------------------------------------------------------------------------|
| Home > Continuing Education        | & Events > Online CME > Courses > The Impo                                                 | rtance of Discussing End of Life Care                                                                                                    |
| Conference and<br>Webinar Calendar | The Importance of Dis                                                                      | cussing End of Life Care                                                                                                    |
| Online CME                         | ORIGINAL PUBLISH DATE:                                                                     | June 7, 2011                                                                                                    |
| Joint Sponsorship                  | REVIEW DATE(S):                                                                            | June 2012                                                                                                    |
| CME Accreditation for              | TERM OF APPROVAL END DATE:                                                                 | June 30, 2013                                                                                                    |
| Institutions                       | ESTIMATED TIME TO COMPLETE:                                                                | 1 Hour                                                                                                    |
| Conference Proceeding              | RISK MANAGEMENT:                                                                           | Yes                                                                                                    |
| Alchive                            | COURSE FORMAT                                                                              | Text                                                                                                    |
| My CME Credits                     | COURSE FEE                                                                                 | Mbrs MDs-\$12, Non Mbrs MDs-\$22, Allied Health-\$9.60                                                                                                    |
|                                    | To participate in this CME activity: (1) rev<br>faculty disclosures; (2) read the course p | iew the information on this page which includes the learning objectives and<br>ages; (3) complete the exam; (4) view/print certificate.<br>fes, I have read the required course information |
|                                    | General Information     Gourse Overview     Intended Audience                              | Course Credit Bibliography<br>Course Fee System Requirements                                                                                                    |

- 13. Complete the CME course and save or print a copy of your CME certificate.
- 14. You will be able to track CME credits using **My CME** and email a copy for you records. Continuing Education & Events

| Continuing I                          | Education & Events                                                                                          |
|---------------------------------------|----------------------------------------------------------------------------------------------------|
| Home > Continuing Education 8         | R Events > My CME                                                                                           |
| Conference and<br>Webinar Calendar    | My CME                                                                                                    |
| Online CME                            | CME Report Summary for Russell Test                                                                         |
| Joint Sponsorship                     | License Renewal Date (MMDD/YYYY) Update                                                                     |
| CME Accreditation for<br>Institutions |                                                                                                    |
| Conference Proceeding<br>Archive      | Select New Data Range to View Prior CME Records: 05 2011 to 05 2013<br>(MM) (YYYY) (MM) (YYYY)              |
| My CME Credits                        |                                                                                                    |
|                                       | Please email continuingeducation@mms.org if your record does not reflect your MMS sponsored CME activities. |

|               | Total to Date Cat. 1 | Category 1 Risk Management |          |           |             |  |
|---------------|----------------------|----------------------------|----------|-----------|-------------|--|
|               |                      | Total                      | Gen Mgmt | Pain Mgmt | End of Life |  |
| MMS           | 4.5                  | 4.5                        | 0        | 1         | 1           |  |
| Self-Reported | -                    | -                          | -        | -         | -           |  |
| TOTAL         | 4.5                  | 4.5                        | 0        | 1         | 1           |  |

#### CME Report Details

| COMPLETED | COURSES |
|-----------|---------|
|           |         |

| Date |          | Completed Courses                             | Total CMF Credit   | Risk<br>Mgmt. |           |             | Action            |
|------|----------|-----------------------------------------------|--------------------|---------------|-----------|-------------|-------------------|
|      | Duto     |                                               | Total Cille Crouit | Total         | Pain Mgmt | End of Life | Action            |
|      | 09/12/12 | The Unintended Consequences of DNR            | 1.5                | 1.5           | -         | -           | Print Certificate |
|      | 09/10/12 | Motivating Colleagues in Times of Crisis      | 1                  | 1             | -         |             | Print Certificate |
|      | 05/07/13 | Legal Advisor: Identifying Drug Dependence    | 1                  | 1             | 1         |             | Print Certificate |
|      | 05/08/13 | The Importance of Discussing End of Life Care | 1                  |               | INCOM     | PLETE CO    | URSES             |

| Course Name                                                  | Last Visit | Action |
|--------------------------------------------------------------|------------|--------|
| Avoiding Failure-to-Diagnose Suits                           | 5/7/2013   | Resume |
| MA Responds - Module 2                                       | 5/7/2013   | Resume |
| MA Responds - Module 4                                       | 5/7/2013   | Resume |
| Medical Mistakes: Learning to Steer Clear of the Common Ones | 5/7/2013   | Resume |
| Managing Risk When Prescribing Narcotics                     | 5/7/2013   | Resume |
| Get this information by email.                               |            |        |